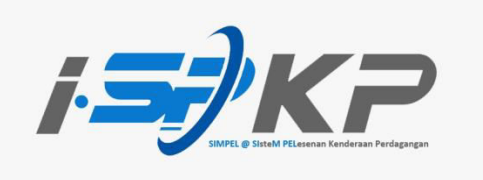

## <u>PANDUAN RINGKAS iSPKP PROFIL</u> <u>(BM)</u>

| Modul               | Pengurusan Profil                                                                                                    |
|---------------------|----------------------------------------------------------------------------------------------------|
| Jenis Permohonan    | Pendaftaran Ejen                                                                                                    |
| Objektif            | Pengarah / Pegawai yang bertanggungjawab<br>(PIC) seharusnya boleh mendaftar ejen<br>syarikat.                           |
| Hasil yang Dijangka | Ejen berdaftar seharusnya boleh log masuk<br>ke sistem iSPKP dengan kelayakan yang<br>dijana oleh sistem.                |
| URL                 | http://ispkp.apad.gov.my/apad/#/<br>http://ispkp.lpkpsabah.gov.my/sabah/#/<br>http://ispkp.lpkpsarawak.gov.my/sarawak/#/ |

| i <b>s</b> /KP                                                     |                                                | BM   EN       |
|--------------------------------------------------------------------|------------------------------------------------|---------------|
| LANGKAH 1<br>Isi ID Pengguna, Kata<br>Laluan dan tekan<br>Captcha. | Log masuk                                      |               |
|                                                                    | LOG MASUK<br>Lupa kata laluan Lupa ID pengguna |               |
|                                                                    | PENDAFTARAN BAHARU Version 1.7.32.5            |               |
| © 2023 ISPKP                                                       | Syarat Penggunaan   Dasar Privasi              | <b>f </b> 🦉 🖸 |

LANGKAH 1 : Sila isikan ID Pengguna, kata laluan dan tekan Captcha untuk log masuk ke sistem iSPKP.

|                                   |                            |                                   | SYA                       | ARIKATA SYARIKA                | ТА 🙎 Ք 🔒 вм ү ен      |
|-----------------------------------|----------------------------|-----------------------------------|---------------------------|--------------------------------|-----------------------|
| Jumlah Permohonan                 | 9<br>Permotonan Diluluskan | 3 5<br>Permohonan Sedang Diproses | Permohonan                | <b>LANGKAH 2</b><br>Klik ikon. | 5<br>Draf Permohonan  |
| Pelesenan Pengangkutan /<br>Darat | Kad Pern                   | andu Pelesenan Per                | 😤<br>Niagaan Pengantaraan | C2.<br>Permintaan Pe           | <b>k</b><br>khidmatan |
| Bayaran                           | Pelesenan & Pen<br>Kerets  | guatkuasaan Rentz<br>Ipi          | Rentas Sempadan           |                                | l / Depot / Ejen      |
| Kelulusan Saya                    |                            | I.                                |                           |                                | ¥                     |
| @ 2023 ISPKP                      |                            | Syarat Penggunaan   Dasar Privasi |                           |                                | f ¥ ©                 |

LANGKAH 2 : Di laman utama, sila klik pada ikon di atas.

| Perdam Ringkas                    | 9<br>Permohonan Diluluskan | LANGKAH 3<br>Klik pada pr<br>Permohonan Sec | s<br>rofil.<br>dang Diproses  | Profil<br>Menetapkan semuli<br>Log keluar<br>Permohonan Ditt | IKATA SYARIKATA 🕿<br>a kata laluan<br>siak Drat Perm | BM I EN           |
|-----------------------------------|----------------------------|---------------------------------------------|-------------------------------|--------------------------------------------------------------|------------------------------------------------------|-------------------|
| Pelesenan Pengangkutan A<br>Darat | L<br>wam Kad Per           | <b>⊟</b><br>nandu                           | ndu Pelesenan Perniagaan Peng |                                                              | C24<br>Permintean Perkhidmatan                       |                   |
| Bayaran                           | Pelesenan & Pe<br>Keret    | )<br>nguatkuaseen<br>Japi                   | s<br>Rentas S                 | empaden                                                      | Pelesenan Terminal / Depot / E<br>Tiket              | Ejen              |
| Kelulusan Saya                    |                            |                                             |                               |                                                              |                                                      | v                 |
| Permohonan Saya                   |                            | Syarat Penggunaa                            | n   Dasar Privasi             |                                                              |                                                      | ~<br>f <b>⊻</b> Ø |

LANGKAH 3 : Sila klik pada profil untuk maju ke menu profil.

| =/         |                    | Panduan Ringkas |                       |                                   | SYAF   | RIKATA S' | YARIKAT A | 2 🕐 bm   en |
|------------|--------------------|-----------------|-----------------------|-----------------------------------|--------|-----------|-----------|-------------|
| 0          | Maklumat Company   | Syarikat > Sd   | n Bhd                 | Ejen                              |        |           |           |             |
| 6          | Pengarah           | Nama            | Nombor kad pengenalan | Alamat e-mel                      | Negara | Negeri    | Status    | Tindakan    |
| ۵          | Pegawai yang berta | LA              | NGKAH 4               |                                   |        |           |           |             |
| Ľ          | Ejen               |                 | latela "Fiera"        |                                   |        |           |           | LANGKAH 5   |
| 8          | Maklumat Alamat    | KI              | k tab Ejen .          |                                   |        |           |           |             |
| 88         | Penamatan Ejen     |                 |                       |                                   |        |           |           | Klik ikon.  |
| 8          | Penamatan Pegawa   |                 |                       |                                   |        |           |           |             |
|            | Alamat Cawangan    |                 |                       |                                   |        |           |           |             |
| <b>d</b> a | Lesen Pengendali   |                 |                       |                                   |        |           |           |             |
| d          | Maklumat Lesen/Pe  |                 |                       |                                   |        |           |           |             |
| 0          | Pemegang Saham     |                 |                       |                                   |        |           |           |             |
| 20         | Ahli Lembaga Peng  |                 |                       |                                   |        |           |           |             |
| da.        | Lesen Perniagaan P |                 |                       |                                   |        |           |           |             |
|            | © 2023 ISP         | КP              |                       | Syarat Penggunaan   Dasar Privasi |        |           |           | f 🎔 🛛       |

| LANGKAH 4 | : | Pada laman profil, sila pilih tab ejen untuk maju ke skrin ejen. |
|-----------|---|------------------------------------------------------------------|
| LANGKAH 5 | : | Sila klik pada ikon di atas untuk menambah ejen.                 |

| =    | i <b>37)</b> K   | 7                                    |           |                |                         |            | SYARIKAT A     | SYARIKAT A 😤 🦨 | BM   EN                                  |
|------|------------------|--------------------------------------|-----------|----------------|-------------------------|------------|----------------|----------------|------------------------------------------|
| 0    | Maklumat Compa   |                                      |           |                | Ejen                    |            |                |                | 10 10 10 10 10 10 10 10 10 10 10 10 10 1 |
| 6    | Pengarah         | tiama*<br>XXXXXX                     |           |                | Nombor kad pengenalan * |            |                | Sahkan NRIC    | LANGKAH 7                                |
| 8    | Pegawai yang ber | <ul> <li>Nombor telefon *</li> </ul> |           |                | Alamat e-mel *          |            |                |                | Klik "Sahkan NRIC"                       |
| ē    | Maklumat Alamai  | Alamat Surat-menyurat                |           |                | Alamat seperti di kad   | pengenalan |                |                |                                          |
| 8    | Penamatan Ejen   | Alamat Baris 1                       | Alamat Ba | LANGKAH 6      |                         |            | Alamat Baris 2 |                |                                          |
| 8    | Penamatan Pega   | 5                                    |           | Isi Nama dan N | lombor Kad              | <u>li</u>  |                | <u>h</u>       |                                          |
|      | Lesen Pengendali | Negara                               | * Negeri  | Pengenalan.    | _                       | *          | Negeri         | *              |                                          |
| ŵ    | Maklumat Lesen/  | Daerah                               | Poskod    |                | Daerah                  |            | Poskod         |                |                                          |
| 0    | Pernegang Sahan  |                                      |           | Pengesahan k   | kad pengenalan berjaya! |            |                |                |                                          |
| 10   | Lesen Perniagaan |                                      |           |                |                         |            | Set Semula     | Simpan Batal   |                                          |
| ŵ    | Permit Kenderaar |                                      |           |                |                         |            |                |                |                                          |
| - 00 | @ 202            | 3 ISPKP                              |           | Syarat Pen     | ggunaan   Dasar Privasi |            |                | 18             | F 🛩 💿                                    |

LANGKAH 7

LANGKAH 6 : Sila isikan Nama dan Nombor Kad Pengenalan ejen yang ingin didaftar. Klik "Sahkan NRIC" untuk membuat nengesahan Kad Pe . .

| KAH / | : | KIIK | Sankan NRIC | untuk membuat pengesanan kad Pengenalan. |  |
|-------|---|------|-------------|------------------------------------------|--|
|       |   |      |             |                                          |  |

| =          | ; <del>_}</del> /к | 7 0                   | LANG    | KAH 8                 |              |                       |                        | SYA              | RIKAT A    | SYARIKAT A 🐣 🖞 | PA BM   EN |
|------------|--------------------|-----------------------|---------|-----------------------|--------------|-----------------------|------------------------|------------------|------------|----------------|------------|
| 0          | Maklumat Compa     |                       | Sila is | i maklumat lain.      | E            | Ejen                  |                        |                  |            |                | **         |
|            | Pengarah           | Nama *<br>XXXXXX      |         |                       |              | XXXXXXX               | id pengenalas *        |                  |            | Sahkan NRIC    |            |
| B          | Pegawai yang ber   | Nombor talefon *      |         |                       |              | Alamat is n           | nali *                 |                  |            |                |            |
| e          | Ejen               | · XXXXXXXXXXX         |         |                       |              | XXXX@                 | XMAIL.COM              |                  |            |                |            |
| 8          | Maklumat Alama     | Alamat Surat-menyurat |         |                       |              | Alamat sep            | erti di kad pengenalan |                  |            |                |            |
| 28         | Penamatan Ejen     | Alamat Baris 1<br>XXX |         | Alamat Barrs 2<br>XXX |              | Alamst Baris 1<br>XXX |                        | Alamat Ba<br>XXX | ns 2       |                |            |
| 28         | Penamatan Pega     |                       | 11      |                       | h            |                       |                        | 6                |            | 11             |            |
| 8          | Alamat Cawanga     | Negara                |         | Negeri                |              | Negora                |                        | Negeri           |            |                |            |
| da         | Lesen Pengendal    | XXXXXXXXXXXX          |         | XXXXXXXXXX            | _            | XXXXXXXXX             | XX                     | XXXXX            | XXXXX      |                |            |
| Ċ          | Maklumat Lesen/    | Deereh                |         | Packott               |              | Daerah<br>XXXXX       |                        | Peakod           | x          |                |            |
| Θ          | Pemegang Sahan     |                       |         | Dessee                | where land a |                       | and a second           |                  |            |                | i -        |
| 20         | Ahli Lembaga Per   |                       |         | Pengea                | shan kao j   | pengenalah ber        | jaya:                  |                  |            |                |            |
| da 🖄       | Lesen Perniagaar   |                       |         |                       |              |                       | LANGKAH 9              |                  | Set Semula | Simpan Batal   |            |
| <b>d</b> a | Permit Kenderaar   |                       |         |                       |              |                       | E avenual 5            |                  |            | ·              |            |
|            | © 2023             | ISPKP                 |         | Syaral                | Penggu       | inaan   Da            | Sila klik              |                  |            |                | f 🕊 🛛      |

| LANGKAH 8 | : | <ul> <li>Setelah selesai pengesahan, sila isikan maklumat Ejen yang ingin didaftar seperti:</li> <li>Nombor telefon</li> <li>Alamat e-mel</li> <li>Alamat surat-menyurat</li> <li>Alamat seperti di kad pengenalan.</li> </ul> |
|-----------|---|----------------------------------------------------------------------------------------------------|
| LANGKAH 9 | : | Sila klik " <b>Simpan</b> " untuk memuatkan data.                                                                                                    |
|           |   | <ul> <li>Set Semula: Jika Pemohon ingin mengisi semula maklumat ejen syarikat.</li> <li>Batal: Jika Pemohon ingin membatalakan pendaftaran ejen syarikat.</li> </ul>                                                           |

|      |                    | Panduan Ringkas    |                       |                |        |        |                     |
|------|--------------------|--------------------|-----------------------|----------------|--------|--------|---------------------|
| 0    | Maklumat Company   | Syarikat > Sdn Bhd |                       | Ejen           |        |        |                     |
| 6    | Pengarah           | Nama               | Nombor kad pengenalan | Alamat e-mel   | Negara | Negeri | Status Tindakan     |
|      | Pegawai yang berta | ХХХХХ              | XXXXXXXXXXXXX         | xxxx@xmail.com | ххх    | ХХХ    | Tidak Aktif Sunting |
| 8    | Ejen               |                    |                       |                |        |        | Ť                   |
|      | Maklumat Alamat    |                    |                       |                |        | Г      |                     |
| 22   | Penamatan Ejen     |                    |                       |                |        |        | LANGKAH 10          |
| 88   | Penamatan Pegawa   |                    |                       |                |        |        | Sila klik "Sunting" |
| 2    | Alamat Cawangan    |                    |                       |                |        | L      | Sha kiik Sunting    |
| £    | Lesen Pengendali   |                    |                       |                |        |        |                     |
| da i | Maklumat Lesen/Pe  |                    |                       |                |        |        |                     |
| 0    | Pemegang Saham     |                    |                       |                |        |        |                     |
| 20   | Ahli Lembaga Peng  |                    |                       |                |        |        |                     |
| 1    | Lesen Perniagaan P |                    |                       |                |        |        |                     |
| ŵ    | Permit Kenderaan e |                    |                       |                |        |        |                     |
| 00   |                    | -                  |                       |                |        |        |                     |

LANGKAH 10 : Setelah menimpan data, sila klik "Sunting" untuk teruskan proses.

| =        | : <b>57)</b> K   | -                     |                      |             |                                  |                   | n BM   EN |
|----------|------------------|-----------------------|----------------------|-------------|----------------------------------|-------------------|-----------|
| 170      |                  |                       |                      |             | Ejen                             |                   |           |
| 0        | Maklumat Compa   | Nema                  |                      |             | Nember kad pengenalan            |                   |           |
| G        | Pengarah         | XXXXXXXXX             |                      |             | XXXXXXXXX                        |                   | Tindakan  |
| B        | Pegawai yang ber | Nombor telefon *      |                      |             | Alamate-mel*<br>xxxx@xmail.com   |                   | Sunting   |
| 8        | Ejen             | Alamat Surat-menyurat |                      |             | Alamat seperti di kad pengenalan |                   |           |
| 8        | Maklumat Alama   | Alamat Baris 1        | Alamat Baria 2       |             | Alamat Baria 1                   | Alamat Baria 2    |           |
| 22       | Penamatan Ejen   | XXXXX                 | XXXXX                | 201         | XXXXX                            | XXXXX             |           |
| 88       | Penamatan Pega   |                       | <i>h</i>             | 11          |                                  |                   |           |
| 8        | Alamat Cawanga   | LANGKAH 11            | LANGKAH 12           |             | Negara<br>XXXXXXXXX              |                   |           |
| <b>d</b> | Lesen Pengendali | Klik "Aktif"          | Klik "Vo"            |             | Gaerah                           | LANGKAH 13        |           |
| Ċ        | Maklumat Lesen/  |                       | KIIK Ta .            |             | XXXXXXXXX                        | Klik "Kemaskini". |           |
| θ        | Pernegang Sahan  | Status                | Pengesahan Pendaftan | an Lengkap  |                                  |                   |           |
| 20       | Ahli Lembaga Per | Aktif     Tidak aktif | 💽 Ya 🔿 Tidak         |             |                                  |                   |           |
| Ċ        | Lesen Perniagaar |                       |                      |             |                                  | Kemaskini Batal   |           |
| đ        | Permit Kenderaar |                       |                      |             |                                  |                   |           |
| ~~~      | © 202            | 3 ISPKP               |                      | Svarat Penc | oounaan I Dasar Privasi          |                   | f¥0       |

| LANGKAH 11 | : | Sila klik "Aktif" pada status untuk mengaktifkan ejen.                             |
|------------|---|------------------------------------------------------------------------------------|
| LANGKAH 12 |   | Sila klik pada "Ya" untuk menandakan ejen berdaftar perlu membuat pengesahan       |
|            |   | pendaftaran lengkap.                                                               |
| LANGKAH 13 | : | Sila klik " <b>Kemaskini</b> " untuk menyimpan data.                               |
|            |   | Pemohon boleh juga tekan "Batal" jika ingin membatalkan pendaftaran ejen syarikat. |

| =  | <i>≤}</i> Kr        |                    | 2 🖉 🕈 BM   EN           |               |        |        |        |          |
|----|---------------------|--------------------|-------------------------|---------------|--------|--------|--------|----------|
| 0  | Maklumat Company    | Syarikat > Sdn Bhd | Ejen                    |               |        |        |        | +*       |
| 6  | Pengarah            | Nama               | Nombor kad pengenalan   | Alamat e-mel  | Negara | Negeri | Status | Tindakan |
| 8  | Pegawai yang berta_ | XXXXX              | XXXXXXXXXXXXX           | xxx@xmail.com | ххх    | ххх    | Aktif  | Sunting  |
| 8  | Ejen                |                    |                         |               |        |        |        |          |
| 8  | Maklumat Alamat     |                    |                         |               |        |        |        |          |
| 28 | Penamatan Ejen      |                    |                         |               |        |        |        |          |
| 28 | Penamatan Pegawa    |                    |                         |               |        |        |        |          |
| 8  | Alamat Cawangan     |                    |                         |               |        |        |        |          |
| d  | Lesen Pengendali    |                    |                         |               |        |        |        |          |
| ŵ  | Maklumat Lesen/Pe   |                    |                         |               |        |        |        |          |
| θ  | Pemegang Saham      |                    |                         |               |        |        |        |          |
| 20 | Ahli Lembaga Peng   |                    |                         |               |        |        |        |          |
| d  | Lesen Perniagaan P  |                    |                         |               |        |        |        |          |
| ŵ  | Permit Kenderaan e  |                    |                         |               |        |        |        |          |
|    | @ 2023 iSP          | КР                 | Svarat Penngunaan I Das | ar Privasi    |        |        | fw     | ଗ        |

LANGKAH 14 : Selepas selesai pendaftaran, pemohon perlu menunggu notifikasi e-mel untuk membuat pengesahan identiti menggunakan dua cara yang telah disediakan. Pertama, pengesahan wajah dengan menggunakan telefon pintar melalui aplikasi e-KYC (Electronic-Know-Your-Customer). Pemohon yang ingin mengesahkan identiti melalui eKYC, caj tambahan sebanyak RM 4.20 akan dikenakan bagi setiap transaksi. Sekiranya terdapat kegagalan semasa mengesahkan identiti, pemohon dibenarkan untuk membuat pengesahan semula sebanyak 3 kali dalam satu transaksi. Cara kedua adalah dengan membuat pengesahan cap ibu jari di kaunter LPKP berhampiran. Setelah selesai pengesahan, pemohon akan menerima e-mel mengenai maklumat log masuk pemohon yang mengandungi ID Pengguna dan kata laluan sementara. Seterusnya, pemohon dikehendaki log masuk ke sistem iSPKP dan menukar kata laluan baharu untuk tujuan keselamatan.Setelah berjaya membuat pengesahan, status pada skrin Ejen akan bertukar kepada "AKTIF" seperti skrin di atas.